## PASSO A PASSO – Parte 2 SISTEMA PROGRAMA BOLSA FAMÍLIA NA SAÚDE Sistema PBF na Saúde (e-Gestor)

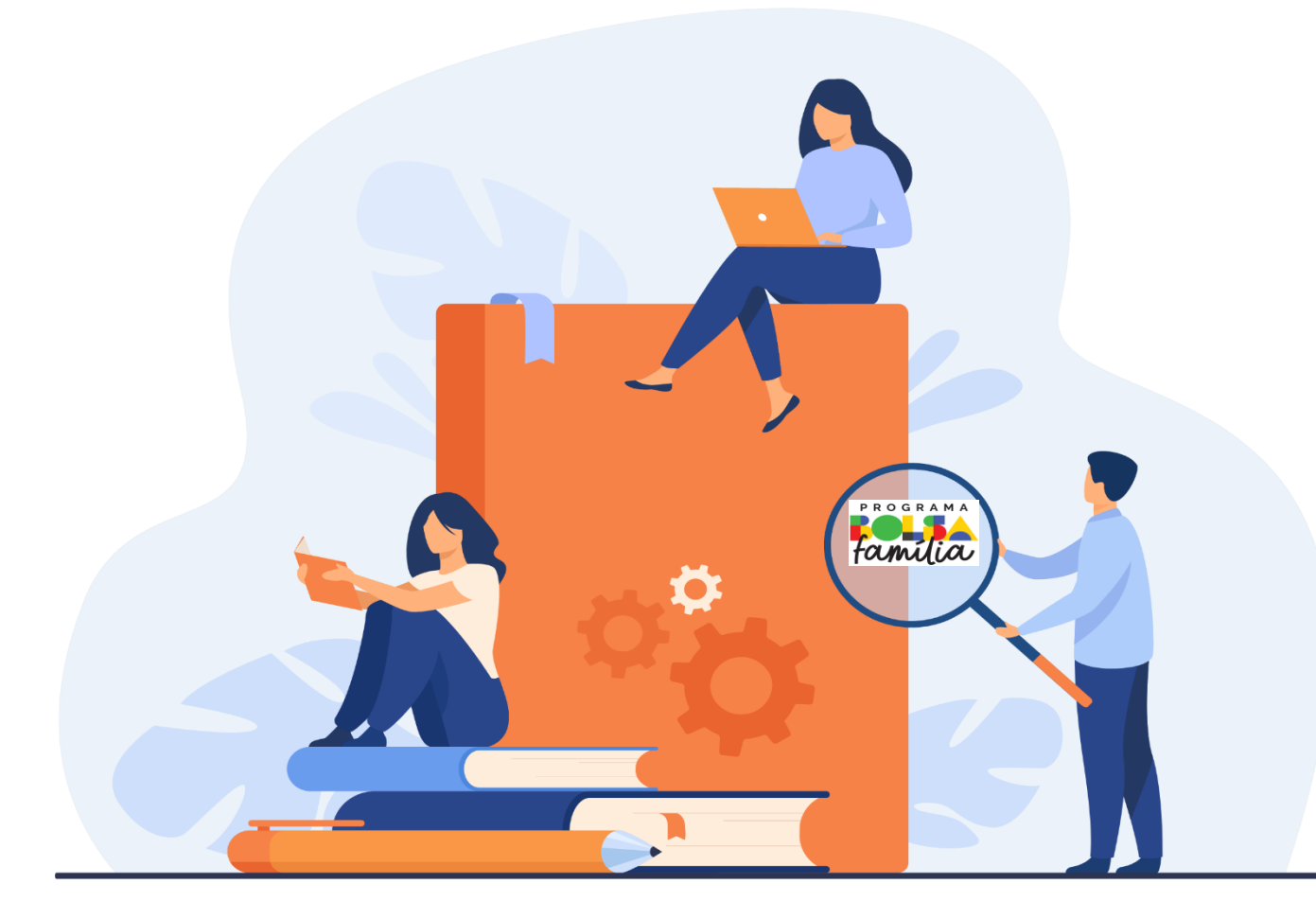

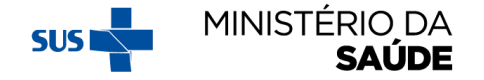

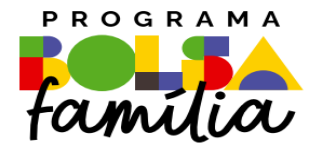

# 1. Como agrupar bairros

Sistema PBF na Saúde usando o e-gestor

## **1. COMO AGRUPAR BAIRROS?**

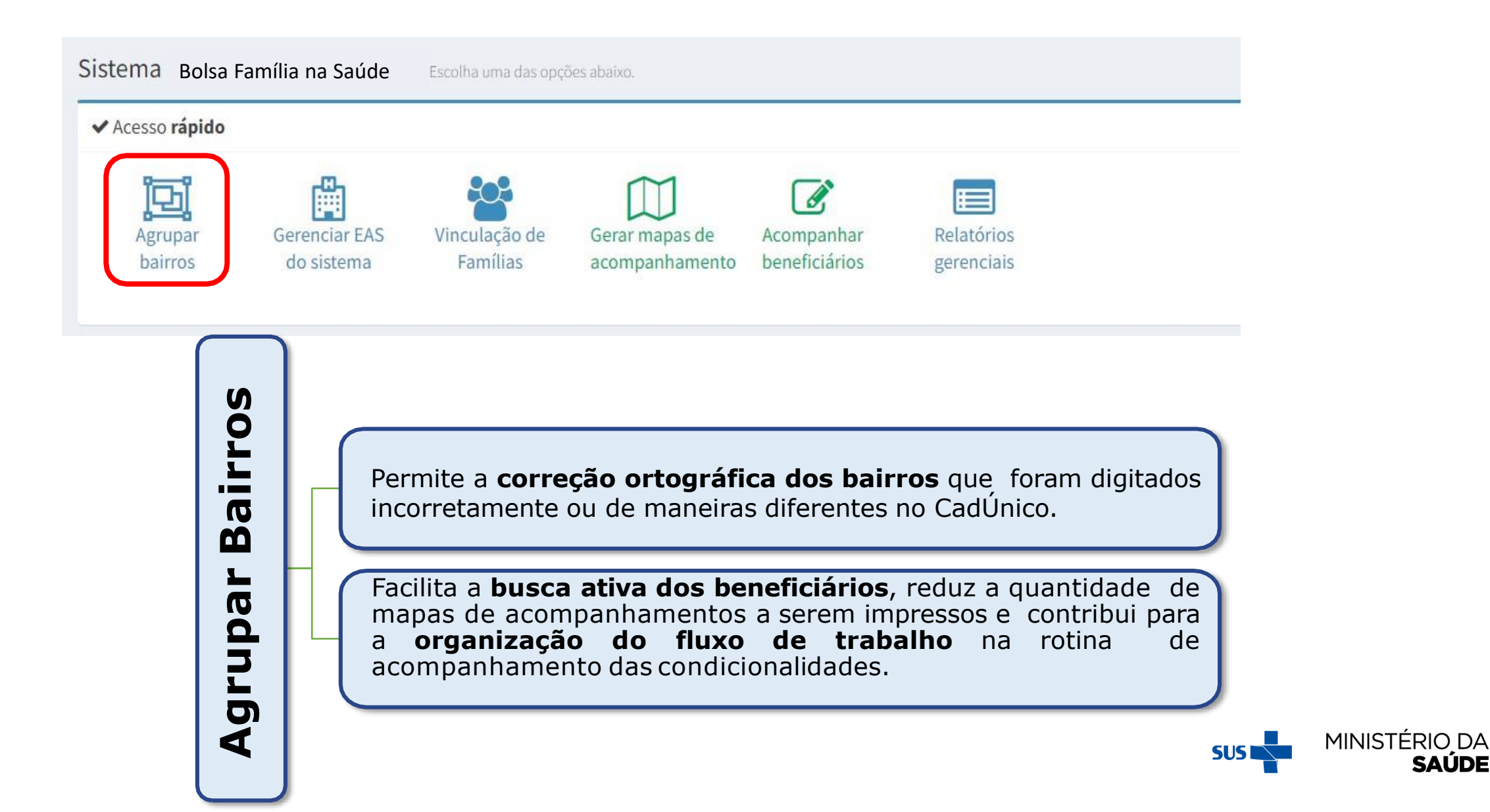

SAUDE

## **APÓS CLICAR EM 'AGRUPAR BAIRROS', APARECERÁ A SEGUINTE TELA:**

| Lista de grupo de bairros:<br>Idegenda: ID Ajustar Coluras 🖉 Copiar Coluras A Imprimir 🕃 Exportar<br>Novo bairro Selecionados -<br>ID Bairros Selecionados -<br>ID Bairros Selecionados -<br>ID |                          |                                                                                                    |         |                                                                                                    | rupar <b>bairros</b>                                                              |
|----------------------------------------------------------------------------------------------------|--------------------------|----------------------------------------------------------------------------------------------------|---------|----------------------------------------------------------------------------------------------------|-----------------------------------------------------------------------------------|
| Defina um nome para o grupo de bairros e selecione os bairros a serem agrupados:<br>terina um nome para o grupo de Bairros<br>ACUAS CLARAS × •<br>elecione os bairros a serem agrupados (10 selecionados) (Muntpla escolta)<br>airros Selecionados: ADE ACUAS CLARAS, ADE DE ACUAS CLARAS, AGUAS CLARAS, AGUAS CLARAS, AGUAS CLARAS, AREAL, ARREQUERAS<br>airros Selecionados: ADE ACUAS CLARAS, ADE DE ACUAS CLARAS, AGUAS CLARAS, AGUAS CLARAS, AGUAS CLARAS, AREAL, ARREQUERAS<br>airros Selecionados: ADE ACUAS CLARAS, ADE DE ACUAS CLARAS, AGUAS CLARAS, AGUAS CLARAS, AGUAS CLARAS, AGUAS CLARAS, ADE DE ACUAS CLARAS ADE DE ACUAS CLARAS<br>• Novo bairro Mairro Mairros elecionados -<br>• Novo bairro Mairros elecionados CLARAS ADE DE ACUAS CLARAS ADE DE ACUAS CLARAS ADE DE                                                                                                    |                          |                                                                                                    |         |                                                                                                    | .ista de todos os bairros do seu município.                                       |
| efina un nome para o grupo de bairros a setem agrupados:<br>AGUAS CLARAS x                                                                                                    |                          |                                                                                                    |         |                                                                                                    |                                                                                   |
| efina um nome para os Grupos de Bairros.<br>AGUAS CLARAS LARAS, ADE DE AGUAS CLARAS, AGUAS ALEAL, AGUAS CLARAS, AGUAS CLARAS, AGUAS CLARAS, AREAL, ARRIQUEIRAS<br>a lob Bairros selecionados -<br>estat de grupo de bairros:<br>estat de grupo de bairros:<br>estat de gr        |                          |                                                                                                    |         | one os bairros a serem agrupados:                                                                                        | Defina um nome para o grupo de bairros e selecione os bairros a ser               |
| AGUAS CLARAS AGUAS CLARAS, AGUAS CLARAS, AGUAS CLARAS, AGUAS CLARAS, AGUAS CLARAS AGUAS CLARAS A                                                                                                    |                          |                                                                                                    |         |                                                                                                    | efina um nome para os Grupos de Bairros                                           |
| elecione os bairros a serem agrupados (10 selecionados) (Multiple eccelha)<br>airros Selecionados: ADE AGUAS CLARAS, ADE DE AGUAS CLARAS, AGUAS AREAL, AGUAS CLARAS, AGUAS CLARAS, AGUA CLARAS, AGUAS CLARAS, AGUA CLARAS, AGUA CLARAS                                                                                                    |                          | 🔁 Agrupar                                                                                                    | × -     |                                                                                                    | AGUAS CLARAS                                                                      |
| airros Selecionados: ADE AGUAS CLARAS, AGUA CLARAS, AGUAS CLARAS, AGUAS                                                                                                    |                          |                                                                                                    |         | <b>DS)</b> (Multipla escolha)                                                                                            | alecione os bairros a serem agrupados (10 selecionados) (Multipla escolha)        |
| Legenda:  Ajustar Colunas  Copiar Colunas  Pesquisar  Novo bairro Bairros Agrupados ADE AGUAS CLARAS ADE AGUAS CLARAS AGUA CLARAS AGUA CLA                                                                                                    |                          |                                                                                                    | QUEIRAS | RAS , AGUA CLARAS , AGUAS AREAL , AGUAS CLARA , AGUAS CLARAS , AGUAS CLARAS AREAL , AQREAL , AREAL , ARNIQUEIR           | airros Selecionados: ADE AGUAS CLARAS , ADE DE AGUAS CLARAS , AGUA CLARAS , AGUAS |
| sta de grupo de bairros:                                                                                                    |                          |                                                                                                    |         | 10 Bairros selecionados 🗸                                                                                                | 10 Ba                                                                             |
| Image: Description of the second second                                                                                                    |                          |                                                                                                    |         |                                                                                                    | sta de grupo de bairros:                                                          |
| Novo bairro     Bairros Agrupados     Atualização     Açõ       ADE AGUAS CLARAS     ADE DE AGUAS CLARAS     AGUA CLARAS     AGUA CLARAS                                                                                                    | portar Excel  🗙 I        | п 🖽 Ajustar Colunas 🖪 Copiar Colunas 🔒 Imprimir 😰                                                                                                    | Lege    |                                                                                                    | sta de grupo de bairros:                                                          |
| ADE AGUAS CLARAS<br>ADE AGUAS CLARAS<br>AGUA CLARAS<br>AGUA CLARAS                                                                                                    | kportar Excel 🗙          | 🔟 Ajustar Colunas 🖪 Copiar Colunas 🖨 Imprimir 📓<br>Pesquiss                                                                                                    | Lege    |                                                                                                    | sta de grupo de bairros:                                                          |
| ADE AGUAS CLARAS<br>ADE DE AGUAS CLARAS<br>AGUA CLARAS                                                                                                    | Ações                    | Ajustar Colunas      Copiar Colunas      Imprimir     Pesquisa                                                                                                    | Lege    | Bairros Agrupados                                                                                                    | sta de grupo de bairros:                                                          |
| ADE DE AGUAS CLARAS<br>AGUA CLARAS                                                                                                    | xportar Excel 🗙<br>Ações | 🔲 Ajustar Colunas 🖪 Copiar Colunas 🔒 Imprimir 🔀<br>Pesquisa<br>Atualização                                                                                                    | Leger   | Bairros Agrupados                                                                                                    | sta de grupo de bairros:<br>Novo bairro                                           |
|                                                                                                    | kportar Excel 🗙          | Ajustar Colunas     Copiar Colunas     Hmprimir      Pesquisa     Atualização                                                                                                    | Lege    | Bairros Agrupados<br>ADE AGUAS CLARAS                                                                                    | sta de grupo de bairros:<br>• Novo bairro                                         |
| AGUAS AREAL                                                                                                    | kportar Excel 🗙          | T Ajustar Colunas      Copiar Colunas      Hmprimir     Pesquisa     Atualização                                                                                                    | Lege    | Bairros Agrupados<br>ADE AGUAS CLARAS<br>ADE DE AGUAS CLARAS<br>ADE DE AGUAS CLARAS                                      | sta de grupo de bairros:<br>• Novo bairro                                         |
| AGUAS CLARA                                                                                                    | kportar Excel 🗙          | Ajustar Colunas     Copiar Colunas     Pesquise     Atualização                                                                                                    | Lege    | Bairros Agrupados<br>ADE AGUAS CLARAS<br>ADE DE AGUAS CLARAS<br>AGUA CLARAS<br>AGUAS AREAL                               | sta de grupo de bairros:                                                          |
| AGUAS CLARAS 13/09/2021                                                                                                    | kportar Excel 🗙<br>Ações | ■ Ajustar Colunas Copiar Colunas H Imprimir<br>Pesquis:<br>Atualização                                                                                                    | Lege    | Bairros Agrupados<br>ADE AGUAS CLARAS<br>ADE DE AGUAS CLARAS<br>AGUA CLARAS<br>AGUAS AREAL<br>AGUAS CLARA                | sta de grupo de bairros:                                                          |
| AGUAS CLARAS AREAL                                                                                                    | kportar Excel 🗙<br>Ações | Imprimination       Imprimination       Imprimation       Imprimination       Imprimination </td <td>Lege</td> <td>Bairros Agrupados<br/>ADE AGUAS CLARAS<br/>ADE DE AGUAS CLARAS<br/>AGUA CLARAS<br/>AGUAS AREAL<br/>AGUAS AREAL<br/>AGUAS CLARA</td> <td>sta de grupo de bairros:</td> | Lege    | Bairros Agrupados<br>ADE AGUAS CLARAS<br>ADE DE AGUAS CLARAS<br>AGUA CLARAS<br>AGUAS AREAL<br>AGUAS AREAL<br>AGUAS CLARA | sta de grupo de bairros:                                                          |

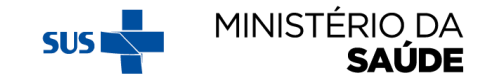

### AO CLICAR EM **LISTA DE TODOS OS BAIRROS DO SEU MUNICÍPIO'** UM ARQUIVO EM EXCEL SERÁ DISPONIBILIZADO

| Image: Defina um nome para o grupo de bairros e selecione os bairros a serem agrupados:     Defina um nome para o grupo de bairros   Image: Image: I                                                            | ▲ Lista de todos os bairros do seu município.                                                                                                    |                                                                                                    |                                                                              |                                           |
|----------------------------------------------------------------------------------------------------|----------------------------------------------------------------------------------------------------|----------------------------------------------------------------------------------------------------|------------------------------------------------------------------------------|-------------------------------------------|
| Define um nome para os Grupos de Bairros<br>CENTRO K                                                                                                    | 편, Defina um nome para o grupo de bairros e selecione os bairros a s                                                                                                    | erem agrupados:                                                                                                    |                                                                              |                                           |
| CENTRO X - EAgrupar   Lista de grupo de bairros:   Legenda: Ajustar Colunas Imprimir Exportar Excentaria     Immedia: Novo bairro Bairros Agrupados Atualização Ações     ADE AGUAS CLARAS AQUA CLARAS AQUAS CLARAS AQUAS CLARAS     AGUAS CLARAS AQUAS CLARAS AQUAS CLARAS                                                                                                    | Defina um nome para os Grupos de Bairros                                                                                                    |                                                                                                    |                                                                              |                                           |
| Lista de grupo de bairros:<br>Legenda:  Ajustar Colunas  Copiar Colunas  Imprimir  Exportar Exce  Pesquisar  Novo bairro Bairros Agrupados Atualização Ações  ADE AGUAS CLARAS AGUAS CLARAS AGUAS CLARA                 | CENTRO                                                                                                    | ×                                                                                                    | 🗕 🔄 Agrupar                                                                  |                                           |
| Lista de grupo de bairros:<br>Legenda:  Ajustar Colunas  I opiar Colunas  I inprimir  E Exportar Exce  Pesquisar  Pesquisar  Acualização Ações  ADE AGUAS CLARAS AGUAS CLARAS AG |                                                                                                    |                                                                                                    |                                                                              |                                           |
| Lista de grupo de bairros:<br>Legenda: Ajustar Colunas Corpiar Colunas Corpiar Colunas Corpiar Colunas Corpiar Colunas Corpiar Colunas Corportar Excernation Corportar Colunas Corportar Colunas Corportar Corportar Colunas Corportar Colunas Corportar Colunas Corportar Colunas Corportar Colunas Corportar Corportar C |                                                                                                    |                                                                                                    |                                                                              |                                           |
| Legenda: Ajustar Colunas Imprimir Exportar Exce   Imprimir Imprimir<                                                                                                    | Lista de grupo de bairros:                                                                                                    |                                                                                                    |                                                                              |                                           |
| Imprimir Imprimir I                                                                                                    | Lista de grupo de Dallios.                                                                                                    |                                                                                                    |                                                                              |                                           |
| Image: Segue and the segue and the segue                                   | Lista de grupo de bairros.                                                                                                    |                                                                                                    |                                                                              | -                                         |
| Novo bairro       Bairros Agrupados       Atualização       Ações         ADE AGUAS CLARAS       ADE AGUAS CLARAS       ADE DE AGUAS CLARAS       ADE DE AGUAS CLARAS       AGUA CLARAS       AGUA CLARAS       AGUAS CLARAS       AGUAS CLARAS                                                                                                    |                                                                                                    | Legenda:                                                                                                    | 🔲 Ajustar Colunas 🖪 Copiar Colunas 🔒 Imprimir                                | · 🖹 Exportar Excel 🗙 E                    |
| ADE AGUAS CLARAS<br>ADE DE AGUAS CLARAS<br>AGUA CLARAS<br>AGUAS CLARAS<br>AGUAS CLARAS<br>AGUAS CLARAS<br>AGUAS CLARAS<br>AGUAS CLARAS<br>AGUAS CLARAS<br>AGUAS CLARAS                                                                                                    |                                                                                                    | Legenda:                                                                                                    | 🔲 Ajustar Colunas 🖪 Copiar Colunas 🖨 Imprimir                                | · 😰 Exportar Excel 🗙 E<br>quisar          |
| AGUAS CLARAS<br>AGUAS CLARAS<br>AGUAS CLARAS<br>AGUAS CLARAS<br>AGUAS CLARAS<br>AGUAS CLARAS<br>AGUAS CLARAS<br>AGUAS CLARAS                                                                                                    | Lista de grupo de ballios.       Image: Instance grupo de ballios.       Image: Instance grupo de ballios.       Image: Inst | Legenda:<br>Bairros Agrupados                                                                                                    | Ajustar Colunas     Copiar Colunas     Pesc      Atualização                 | Exportar Excel 🗶 E<br>quisar<br>Ações     |
| AGUAS CLARAS AGUAS CLARAS AGUAS CLARAS 15/09/2021                                                                                                    | ■ Instance grupo de bairros.       Image: Bairro de bairro       • Novo bairro                                                                                                    | Legenda:<br>Bairros Agrupados<br>ADE AGUAS CLARAS                                                                                                    | Ajustar Colunas     Copiar Colunas     Pesc      Atualização                 | Exportar Excel 🗶 E<br>quisar<br>Ações     |
| AGUAS CLARAS AGUAS CLARAS 15/09/2021                                                                                                    | ■ ■ ■ ■ • Novo bairro                                                                                                    | Legenda:<br>Bairros Agrupados<br>ADE AGUAS CLARAS<br>ADE DE AGUAS CLARAS<br>AGUA CLARAS                                                                | Ajustar Colunas     Copiar Colunas     Pesc      Atualização                 | e 😰 Exportar Excel 🗶 E<br>quisar<br>Ações |
| AGUAS CLARAS                                                                                                    | ■ ■ ■ ■ • Novo bairro                                                                                                    | Legenda:<br>Bairros Agrupados<br>ADE AGUAS CLARAS<br>ADE DE AGUAS CLARAS<br>AGUA CLARAS<br>AGUAS AREAL                                                 | Ajustar Colunas     Copiar Colunas     Pesc      Atualização                 | Exportar Excel X I<br>quisar<br>Ações     |
|                                                                                                    | AGUAS CLARAS                                                                                                    | Legenda:<br>Bairros Agrupados<br>ADE AGUAS CLARAS<br>ADE DE AGUAS CLARAS<br>AGUAS CLARAS<br>AGUAS AREAL<br>AGUAS CLARA                                 | Ajustar Colunas     Copiar Colunas     Pesc      Atualização      15/09/2021 | e 😰 Exportar Excel 🗶 I<br>quisar<br>Ações |
| 2021-todos- visy 🗛                                                                                                    | AGUAS CLARAS                                                                                                    | Legenda:<br>Bairros Agrupados<br>ADE AGUAS CLARAS<br>ADE DE AGUAS CLARAS<br>AGUA CLARAS<br>AGUAS AREAL<br>AGUAS CLARAS<br>AGUAS CLARAS<br>AGUAS CLARAS | Imprimi   Ajustar Colunas   Imprimi   Pesc   Atualização   15/09/2021        | r                                         |
|                                                                                                    | ■ ■ ■ ■ ▲ Novo bairro                                                                                                    | Legenda:<br>Bairros Agrupados<br>ADE AGUAS CLARAS<br>ADE DE AGUAS CLARAS<br>AGUA CLARAS<br>AGUA CLARAS                                                 | Ajustar Colunas     Copiar Colunas     Pesc      Atualização                 | quisar Açã                                |

#### DIGITE O NOME CORRETO PARA O NOVO GRUPO DE BAIRROS E CONFIRME SUA SELEÇÃO CLICANDO SOBRE O NOME **'NOVO GRUPO'**

| Agrupar <b>bairros</b>                                                                                                    |                |                                                                                    |
|----------------------------------------------------------------------------------------------------|----------------|------------------------------------------------------------------------------------|
| Defina um nome para o grupo de bairros e selecione os bairros a ser<br>Defina um nome para os Grupos de Bairros<br>centrol<br>CENTRO (NOVO GRUPO) | 'em agrupados: | ם Agrupar                                                                          |
| TAGUATINGA<br>Lista de grupo de bairros:                                                                                                    |                |                                                                                    |
|                                                                                                    | Legenda: 🔲 Aj  | justar Colunas 🖪 Copiar Colunas 🖨 Imprimir 😰 Exportar Excel 🙁 Excluir<br>Pesquisar |

| <ul> <li>Novo bairro</li> </ul> | Bairros Agrupados   | Atualização | Ações |  |
|---------------------------------|---------------------|-------------|-------|--|
|                                 | ADE AGUAS CLARAS    |             |       |  |
|                                 | ADE DE AGUAS CLARAS |             |       |  |
|                                 | AGUA CLARAS         |             |       |  |
|                                 | AGUAS AREAL         |             |       |  |
|                                 | AGUAS CLARA         | 15/00/2021  | •     |  |
| AGUAS CLARAS                    | AGUAS CLARAS        | 15/09/2021  | •     |  |
|                                 | AGUAS CLARAS AREAL  |             |       |  |
|                                 |                     |             |       |  |

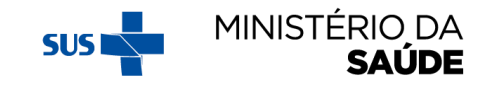

### PASSE A BARRA DE ROLAGEM PARA BAIXO, CLIQUE SOBRE OS BAIRROS QUE DESEJA INCLUIR NA SELEÇÃO E CLIQUE EM **'AGRUPAR'**

| Agrupar <b>bairros</b>                                                                                           |                                                |
|----------------------------------------------------------------------------------------------------|------------------------------------------------|
| 📥 Lista de todos os bairros do seu município.                                                                    |                                                |
|                                                                                                    |                                                |
| 🖾 Defina um nome para o grupo de bairros e selecione os bairros a serem agrupad                                  | los:                                           |
| Defina um nome para os Grupos de Bairros                                                                         |                                                |
| CENTRO                                                                                                    | 🗙 - 📴 Agrupar                                  |
| Selecione os bairros a serem agrupados (4 selecionados) (Multipla escolha)                                       |                                                |
| Bairros Selecionados: AREA ESPECIAL, ASPALHA, ASSENTAMENTO, ASSENTAMENTO 26 DE SETEMBRO<br>4 Bairros selecionado |                                                |
| AROANDIA RIBEIRO ALVES                                                                                           |                                                |
| ARSHIQUEIRAS                                                                                                    |                                                |
| ASA NORTE                                                                                                    |                                                |
| ASA SUL                                                                                                    | ( Um bairro pode ser inserido somente em um    |
|                                                                                                    | único grupo de bairros. Para grupo de bairros  |
| ASSENTAMENTO                                                                                                    | iá formados á possíval inserir outros bairros  |
| ASSENTAMENTO 26 DE SETEMBRO                                                                                      | ja torriados, e possível inserir outros barros |
| ATAGUATINGANORTE                                                                                                 | no grupo, desde que nao estejam em outro       |
| BANDERANTE<br>BATHANDA                                                                                           | grupo.                                         |
|                                                                                                    |                                                |

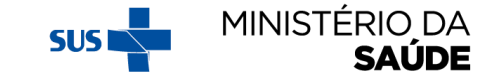

### PARA EXCLUIR UM GRUPO DE BAIRROS JÁ CRIADO, CLIQUE NO 'X', CONFORME TELA ABAIXO:

| Agrupar <b>bairros</b>                                                             |                   |                                                                                                    |                                       |
|------------------------------------------------------------------------------------|-------------------|----------------------------------------------------------------------------------------------------|---------------------------------------|
| Lista de todos os bairros do seu município.                                        |                   |                                                                                                    |                                       |
| 🖾 Defina um nome para o grupo de bairros e selecione os bairros a serem agrupados: |                   |                                                                                                    |                                       |
| Defina um nome para os Grupos de Bairros                                           |                   |                                                                                                    |                                       |
| centro                                                                             |                   | 🔁 Agrupar                                                                                                    |                                       |
| CENTRO (NOVO GRUPO)                                                                |                   |                                                                                                    |                                       |
| TAGUATINGA                                                                         |                   | l de la constante de la constante de |                                       |
| Lista de grupo de bairros:                                                         |                   |                                                                                                    |                                       |
|                                                                                    |                   | Legenda: 🛄 Ajustar Colunas 🖪 Copiar Colunas                                                                                                    | 🖨 Imprimir 🖹 Exportar Excel 🗙 Excluir |
|                                                                                    |                   |                                                                                                    | Pesquisar                             |
| - Novo bairro                                                                      | Bairros Agrupados | Atualização                                                                                                    | Ações                                 |
|                                                                                    |                   |                                                                                                    |                                       |

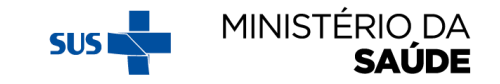

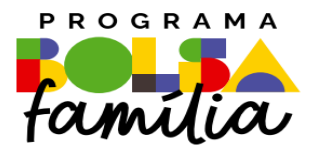

#### Ministério da Saúde Secretaria de Atenção Primária à Saúde – SAPS Departamento de Prevenção e Promoção da Saúde – DEPPROS **Coordenação-Geral de Equidade e Determinantes Sociais em Saúde – CGEDESS**

(61) 3315-9033/9024 bfasaude@saude.gov.br

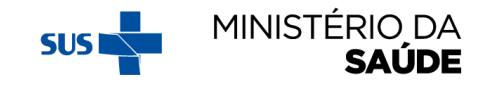